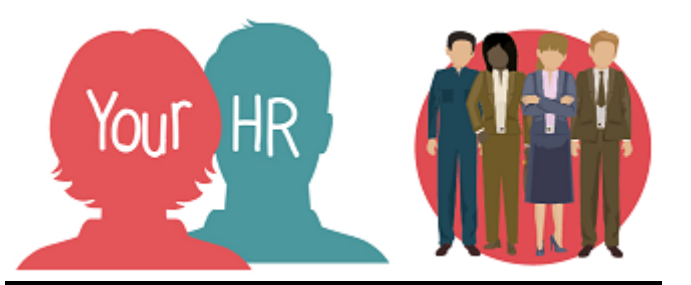

# How to.....authorise an employee's Personal Development Plan

# Purpose:

This guide will show you how to authorise an employee's Personal Development Plan through **People Manager** 

# Logging in to Your HR:

To log into Your HR, please refer to the **How to...Log in to Your HR Guide (ESS 1)**. After login you will be presented with the **Employee Self Service Homepage**. Select the **People Manager** option, then select role as **People Manager**.

# Accessing the Personal Development Plan:

- You will get an email when one of your direct reports submits their **Personal Development Plan** (PDP) for authorisation.
- After you have logged in to **People Manager**, select the name of the relevant direct report (displayed on the left hand side of the screen)
- Scroll down to **Performance and Succession**, click on this heading and select **Performance** Lifecycles

| >                                                      | Personal information | > Employment Details > Pre Employment Checks                  |  |
|--------------------------------------------------------|----------------------|---------------------------------------------------------------|--|
| >                                                      | Time and Expenses    | → Leave and Absence → ∨ Performance and Succession > Learning |  |
| Disciplinary/Capability & Grievance     Process Chains |                      |                                                               |  |
| Objectives, Actions & Progress Performance Lifecycles  |                      |                                                               |  |

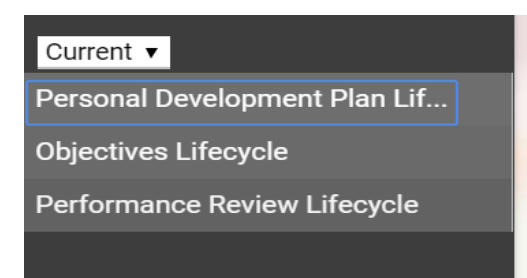

From the left hand side, select **Personal Development Plan** Lifecycle

• The first time you access this for a direct report you will see this screen:

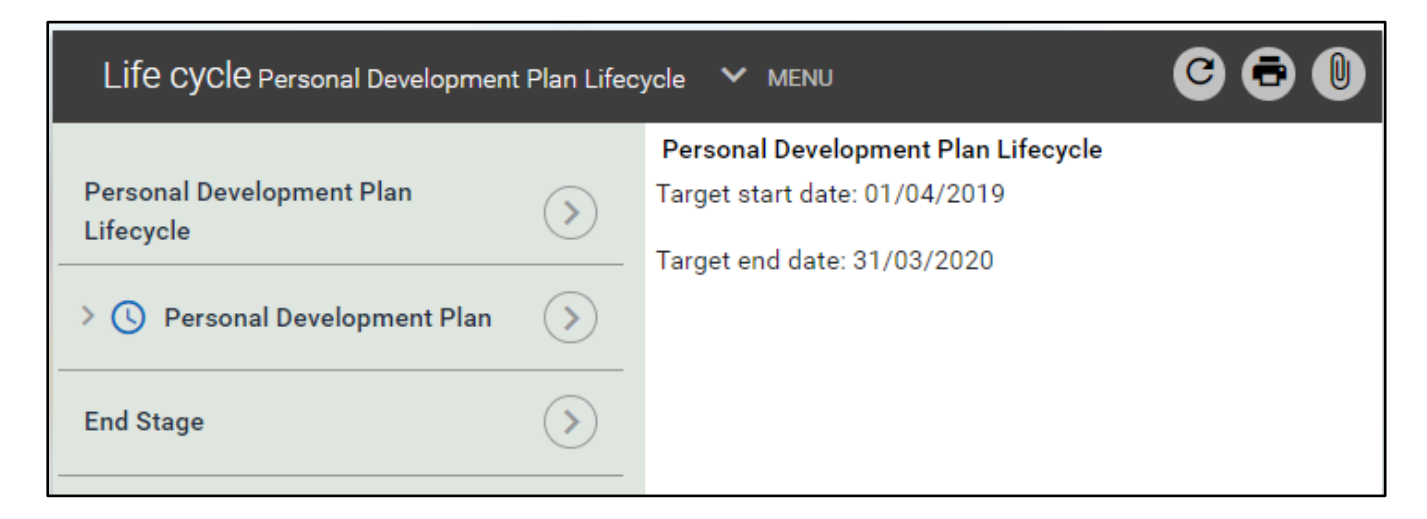

• Click on the grey arrow to the left of Personal Development Plan and click on Manager Form

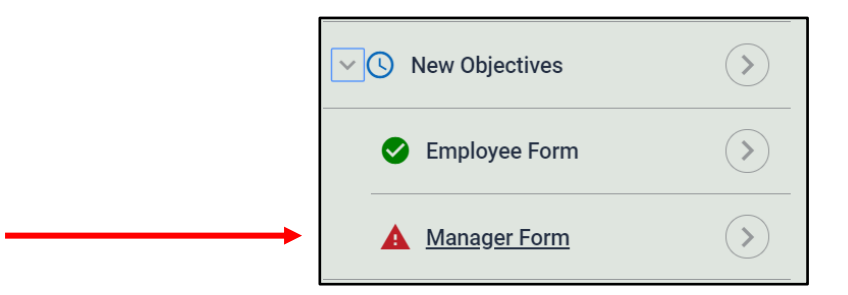

# Completing the authorisation:

 The following screen will appear (ignore the summary text as this is a copy of what the direct report will have seen when completing their PDP)

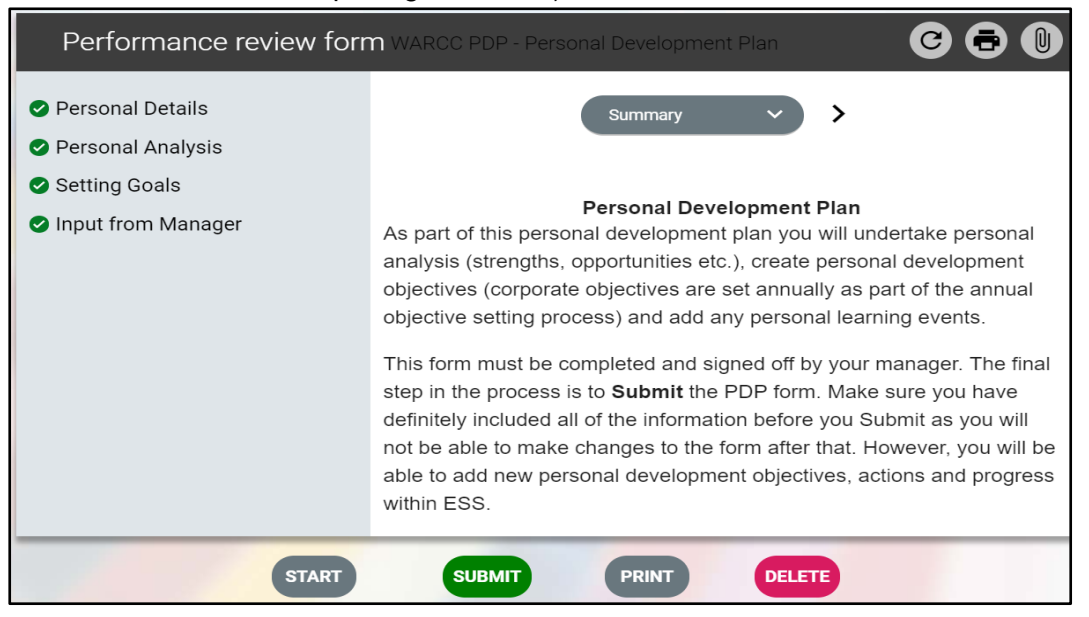

• At the bottom of the screen, click start and you will see this page;

| This review form is now complete and cannot be modified. |                                                   |      |  |
|----------------------------------------------------------|---------------------------------------------------|------|--|
| Performance review form Per                              | Performance review form Personal Details (1 of 3) |      |  |
| <                                                        | Personal Details 🗸                                | >    |  |
| Employee Name                                            | Miss Sian Owen                                    |      |  |
| Job title                                                | OD Consultant                                     |      |  |
| Managers Name                                            | Mrs Joanne Panther                                |      |  |
| End of Year Review Date                                  | 31/03/2020                                        |      |  |
| PREVIOUS                                                 | SUMMARY                                           | NEXT |  |

• Click next and the following screen will appear

| Performance review form Personal Analysis (2 of 4)                                                                                                    | 000 |  |
|----------------------------------------------------------------------------------------------------|-----|--|
| < Personal Analysis V                                                                                                    |     |  |
| Personal Analysis                                                                                                    |     |  |
| Before setting your short and long term personal objectives, you should conduct a personal<br>analysis: e.g - what are my strengths and weaknesses? What external opportunities and threats<br>might affect any plans I might make? |     |  |
| Strengths                                                                                                    |     |  |

- This will list the individual's strengths, areas for development, opportunities and threats. You cannot amend these.
- Click **next** and their **Strategic and Personal objectives** will be displayed. The **Strategic** ones are those added at the beginning of the year, as part of the Annual Objectives. The objectives with a **Personal** "type" are the ones that have been added as **personal development objectives**.

| ✓ Setting Goals       ✓         ✓       ✓         ✓       ✓         ✓       ✓         ✓       ✓         ✓       ✓         ✓       ✓         ✓       ✓         ✓       ✓         ✓       ✓         ✓       ✓         ✓       ✓         ✓       ✓         ✓       ✓         ✓       ✓         ✓       ✓         ✓       ✓         ✓       ✓         ✓       ✓         ✓       ✓         ✓       ✓         ✓       ✓         ✓       ✓         ✓       ✓         ✓       ✓         ✓       ✓         ✓       ✓         ✓       ✓         ✓       ✓         ✓       ✓         ✓       ✓         ✓       ✓         ✓       ✓         ✓       ✓         ✓       ✓         ✓       ✓         ✓       ✓         ✓       ✓      <                                                                                                    | erformance review                                                                            | <b>v form</b> Setting Goals (3                        | of 4)                                                  |                   | C         | •        |
|----------------------------------------------------------------------------------------------------|----------------------------------------------------------------------------------------------|-------------------------------------------------------|--------------------------------------------------------|-------------------|-----------|----------|
| Current Strategic and Personal Objectives         Current Strategic and Personal Objectives         Review your current objectives and add any additional personal development objectives below.         Objectives - Add new objective         Objectives - Add new objective         Objective title - C01 Develop Council Plan for 2025 that delivers our vision & outcomes         Matte         Completion date         Rating Linked to         Customer strategic         Otype Start date         Completion date         Rating Linked to         Customer strategic         Objective progress - Add new objective progress         + Actions - Add new action         Objective title - C02 Ensure corporate balanced scorecard framework is robust, accurate         Type         Start date         Completion date         Rating Linked to         Customer strategic         2/04/2019(Target)         Objective title - C02 Ensure corporate balanced scorecard framework is robust, accurate to         Customer strategic          22/04/2019(Target)                                                                                                    | ✓ Setting Goals ∨ >                                                                          |                                                       |                                                        |                   |           |          |
| Current Strategic and Personal Objectives         Review your current objectives and add any additional personal development objectives below.         Objectives - Add new objective         Objective title - C01 Develop Council Plan for 2025 that delivers our vision & outcomes         Type       Start date       Completion date       Rating       Linked to         Customer strategic       01/04/2019(Target)       31/03/2020(Target)       Description         Of Develop a Council Plan for 2025 which delivers our vision and outcomes to improve residents lives within Warwickshire (CEO mandatory target)         + Objective progress - Add new objective progress         + Add new action         Outple: Outple: Colspan= corporate balanced scorecard framework is robust, accurate         Completion date       Rating       Linked to         Customer strategic       2/04/2019(Target)       31/03/2020(Target)         Objective title - CO2 Ensure corporate balanced scorecard framework is robust, accurate         Completion date       Rating       Linked to         Customer strategic       2/04/2019(Target)       31/03/2020(Target)       Completion date       Rating       Linked to       Customer strategic       2/04/2019(Target)       31/03/2020(Target)       Completion date                                                                                                    | Current Strategic and Personal Objectives                                                    |                                                       |                                                        |                   |           |          |
| Review your current objectives and add any additional personal development objectives below.           Objectives - Add new objective           Objective title - C01 Develop Council Plan for 2025 that delivers our vision & outcomes           Type         Start date         Completion date         Rating         Linked to           Customer strategic         01/04/2019(Target)         31/03/2020(Target)         Description           C01 Develop a Council Plan for 2025 which delivers our vision and outcomes to improve residents lives within Warwickshire (CEO mandatory target)         + Objective progress - Add new objective progress           + Actions - Add new action         Objective title - C02 Ensure corporate balanced scorecard framework is robust, accurate           Type         Start date         Completion date         Rating         Linked to           Customer strategic         22/04/2019(Target)         31/03/2020(Target)         Description           Customer strategic         22/04/2019(Target)         31/03/2020(Target)         Completion date         Rating         Linked to                                                                                                    | Current Strategic and Personal Objectives                                                    |                                                       |                                                        |                   |           |          |
| Objectives - Add new objective         Objective title - C01 Develop Council Plan for 2025 that delivers our vision & outcomes         Type       Start date       Completion date       Rating       Linked to         Customer strategic       01/04/2019(Target)       31/03/2020(Target)       Description         C01 Develop a Council Plan for 2025 which delivers our vision and outcomes to improve residents lives within Warwickshire (CEO mandatory target)       +         + Objective progress - Add new objective progress       +       Actions - Add new action       Objective title - C02 Ensure corporate balanced scorecard framework is robust, accurate         Type       Start date       Completion date       Rating       Linked to         Customer strategic       22/04/2019(Target)       31/03/2020(Target)       Description         Customer strategic       22/04/2019(Target)       31/03/2020(Target)       Completion date       Rating       Linked to         Customer strategic       22/04/2019(Target)       31/03/2020(Target)       Co2 Ensure our corporate balanced scorecard framework of reporting is robust, accurate to         Co2 Ensure our corporate balanced scorecard framework of reporting is robust, accurate to       Co2 Ensure corporate balanced scorecard framework of reporting is robust, accurate to                                                                                                    | Review your current objectives and add any additional personal development objectives below. |                                                       |                                                        |                   | ν.        |          |
| Objectives - Add new objective         Objective title - C01 Develop Council Plan for 2025 that delivers our vision & outcomes         Type       Start date       Completion date       Rating       Linked to         Customer strategic       01/04/2019(Target)       31/03/2020(Target)       Description         C01 Develop a Council Plan for 2025 which delivers our vision and outcomes to improve residents lives within Warwickshire (CEO mandatory target)       + Objective progress - Add new objective progress         + Objective progress - Add new action       Objective title - C02 Ensure corporate balanced scorecard framework is robust, accurate         Type       Start date       Completion date       Rating       Linked to         Customer strategic       22/04/2019(Target)       31/03/2020(Target)       Description         C02 Ensure our corporate balanced scorecard framework of reporting is robust, accurate to       Customer strategic       22/04/2019(Target)       31/03/2020(Target)                                                                                                    |                                                                                              |                                                       |                                                        |                   |           |          |
| Objective title - C01 Develop Council Plan for 2025 that delivers our vision & outcomes       ▲         Type       Start date       Completion date       Rating       Linked to         Customer strategic       01/04/2019(Target)       31/03/2020(Target)       Description         C01 Develop a Council Plan for 2025 which delivers our vision and outcomes to improve residents lives within Warwickshire (CEO mandatory target)       +         + Objective progress - Add new objective progress       +       Add new action       Dobjective title - C02 Ensure corporate balanced scorecard framework is robust, accurate         Type       Start date       Completion date       Rating       Linked to         Customer strategic       22/04/2019(Target)       31/03/2020(Target)       Description         C02 Ensure our corporate balanced scorecard framework of reporting is robust, accurate to       Completion date       Rating       Linked to         C02 Ensure our corporate balanced scorecard framework of reporting is robust, accurate to       Completion date       Rating       Linked to                                                                                                    | Objectives - Add new objective                                                               |                                                       |                                                        |                   |           |          |
| Type       Start date       Completion date       Rating       Linked to         Customer strategic       01/04/2019(Target)       31/03/2020(Target)       Description         Conduction of the second strategic         Conduction of the second strategic         Completion date       Rating       Linked to         Conduction of the second strategic         Conduction of the second strategic         Completion date       Rating       Linked to         Completion date         Completion date         Completion date       Rating       Linked to         Completion date         Rating       Linked to         Customer strategic       22/04/2019(Target)       31/03/2020(Target)         Description         CO2 Ensure our corporate balanced score card framework of reporting is robust, accurate to         Completion date       Rating       Linked to         Customer strategic       22/04/2019(Target)       31/03/2020(Target)         Description         Completion date       Rating       Linked to         Customer strategic       22/04/2019(Target)                                                                                                    | Objective title - C01 De                                                                     | evelop Council Plan for 2                             | 025 that delivers our visio                            | on & outc         | omes ,    | <b>A</b> |
| Customer strategic       01/04/2019(Target)       31/03/2020(Target)         Description       C01 Develop a Council Plan for 2025 which delivers our vision and outcomes to improve residents lives within Warwickshire (CEO mandatory target)         + Objective progress - Add new objective progress         + Actions - Add new action         Objective title - C02 Ensure corporate balanced scorecard framework is robust, accurate         Type       Start date         Customer strategic       22/04/2019(Target)         31/03/2020(Target)         Description         C02 Ensure our corporate balanced scorecard framework of reporting is robust, accurate to consure constrate and scorecard framework of reporting is robust, accurate to consure constrate and scorecard framework of reporting is robust, accurate to consure constrate and scorecard framework of reporting is robust, accurate to consure constrate and scorecard framework of reporting is robust, accurate to consure constrate and scorecard framework of reporting is robust, accurate to consure constrate and scorecard framework of reporting is robust, accurate to consure constrate and scorecard framework of reporting is robust, accurate to consure constrate and scorecard framework of reporting is robust, accurate to consure constrate and scorecard framework of reporting is robust, accurate to consure constrate and scorecard framework of reporting is robust, accurate to consure constrate and scorecard framework of reporting is robust. | Туре                                                                                         | Start date                                            | Completion date                                        | Rating            | Linked to |          |
| Description         C01 Develop a Council Plan for 2025 which delivers our vision and outcomes to improve residents lives within Warwickshire (CEO mandatory target)         + Objective progress - Add new objective progress         + Actions - Add new action         Objective title - C02 Ensure corporate balanced scorecard framework is robust, accurate         Type       Start date         Completion date       Rating         Linked to         Customer strategic       22/04/2019(Target)         31/03/2020(Target)         Description         C02 Ensure our corporate balanced scorecard framework of reporting is robust, accurate to                                                                                                    | Customer strategic                                                                           | 01/04/2019(Target)                                    | 31/03/2020(Target)                                     |                   |           |          |
| + Objective progress - Add new objective progress<br>+ Actions - Add new action<br>Objective title - C02 Ensure corporate balanced scorecard framework is robust, accurate<br>Type Start date Completion date Rating Linked to<br>Customer strategic 22/04/2019(Target) 31/03/2020(Target)<br>Description<br>C02 Ensure our corporate balanced scorecard framework of reporting is robust, accurate to                                                                                                    | CO1 Develop a Cou<br>resid                                                                   | ncil Plan for 2025 which<br>ents lives within Warwick | delivers our vision and ou<br>(shire (CEO mandatory ta | tcomes t<br>rget) | o improve |          |
| + Actions - Add new action         Objective title - C02 Ensure corporate balanced scorecard framework is robust, accurate         Type       Start date       Completion date       Rating       Linked to         Customer strategic       22/04/2019(Target)       31/03/2020(Target)         Description       C02 Ensure our corporate balanced scorecard framework of reporting is robust, accurate to                                                                                                    | + Objective progress -                                                                       | Add new objective progr                               | ess                                                    |                   |           |          |
| Objective title - C02 Ensure corporate balanced scorecard framework is robust, accurate         Type       Start date       Completion date       Rating       Linked to         Customer strategic       22/04/2019(Target)       31/03/2020(Target)       Description         C02 Ensure our corporate balanced scorecard framework of reporting is robust, accurate to       Start date       Start date                                                                                                    | + Actions - Add new action                                                                   |                                                       |                                                        |                   |           |          |
| Type         Start date         Completion date         Rating         Linked to           Customer strategic         22/04/2019(Target)         31/03/2020(Target)             Description         C02 Ensure our corporate balanced scorecard framework of reporting is robust, accurate to ensure continuous monitoring and reporting                                                                                                    | Objective title - C02 Ensure corporate balanced scorecard framework is robust, accurate      |                                                       |                                                        |                   |           |          |
| Customer strategic 22/04/2019(Target) 31/03/2020(Target) Description C02 Ensure our corporate balanced scorecard framework of reporting is robust, accurate to                                                                                                    | Туре                                                                                         | Start date                                            | Completion date                                        | Rating            | Linked to |          |
| Description<br>C02 Ensure our corporate balanced scorecard framework of reporting is robust, accurate to                                                                                                    | Customer strategic                                                                           | 22/04/2019(Target)                                    | 31/03/2020(Target)                                     |                   |           |          |
| C02 Ensure our corporate balanced scorecard framework of reporting is robust, accurate to                                                                                                    | Description                                                                                  |                                                       |                                                        |                   |           |          |
|                                                                                                    | C02 Ensure our corporate balanced scorecard framework of reporting is robust, accurate to    |                                                       |                                                        |                   |           |          |

• From this screen, you can add new personal objectives if required, although it is more likely that your direct report will do this on ESS.

**N.B.** If you do add a new objective, you must tick the box saying **Personal objective** and choose **"Type"** as **Personal -** when you have completed this, click **Return to performance review form** 

• Click on Next. The 'Input from Manager' screen is shown below;

| < Input from Manager V                                                                                                    |
|----------------------------------------------------------------------------------------------------|
| This page is to be completed by your manager and indicates sign off on the plan and commitment to a review date. Please include any additional comments on the plan and a review date. |
| Manager Comments:                                                                                                    |
|                                                                                                    |
|                                                                                                    |
| Review Date:                                                                                                    |

- Add any Comments you may have and the Review Date and click on Save
- To **Submit**, return to the **summary** screen, by clicking **summary** at the bottom of the screen. You will then see this page:

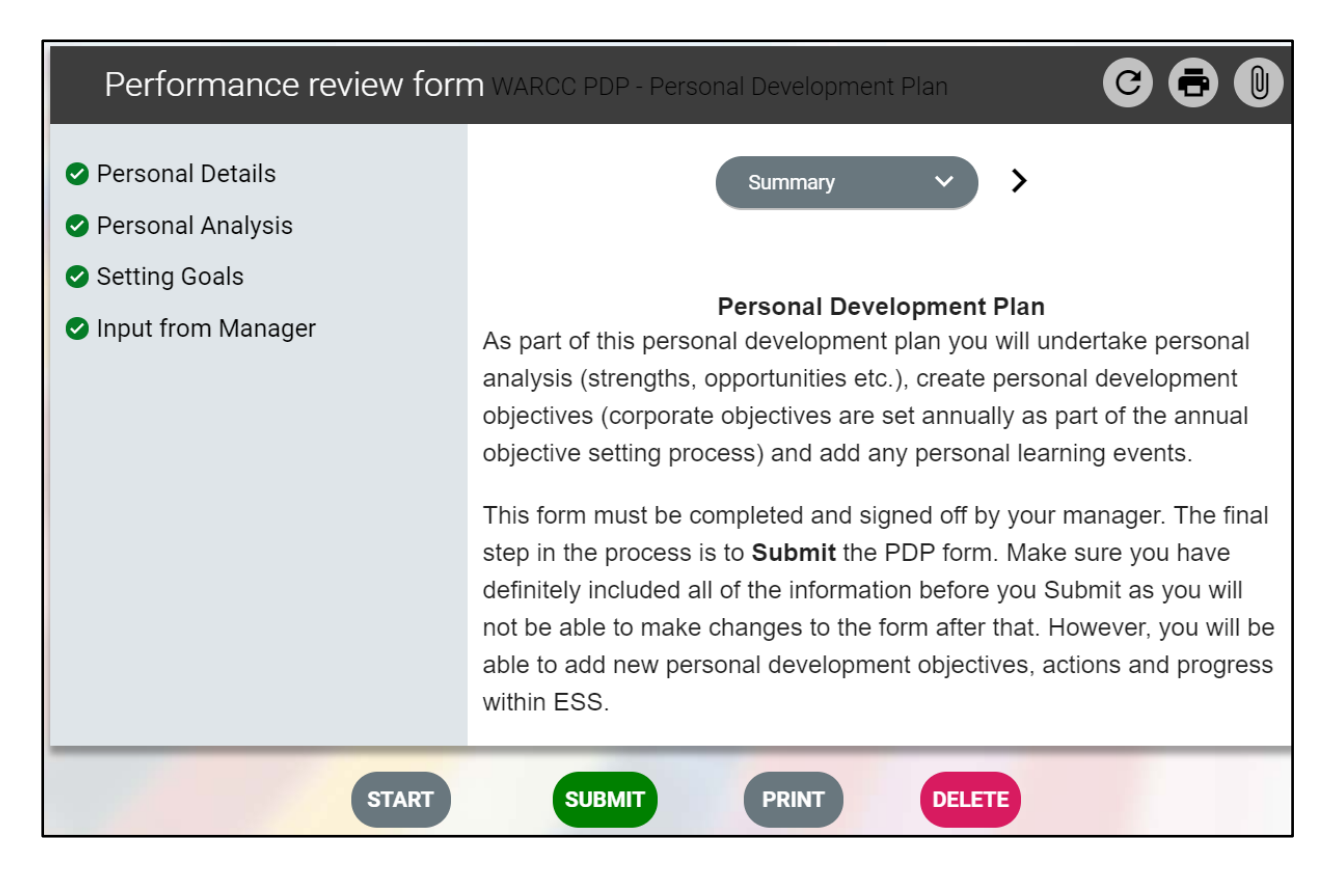

*Ensure that you are satisfied with the PDP before you click* Submit. Once you have submitted, the form will be locked and you will not be able to go back to it to add or amend objectives but your direct report will be able to update it in ESS

- Click on Submit at the bottom of this screen
- The employee will then receive an email notification that you have authorised their PDP

| Creation Date | May 2019 |
|---------------|----------|
| Author        | SO       |